# Modernização dos Processos de Recursos Humanos

Bizagi Modeler

| MODERNIZAÇÃO   | DOS PROCESSOS DE RECURSOS HUMANOS                  | 1 |
|----------------|----------------------------------------------------|---|
| Bizagi Modeler | ۶                                                  | 1 |
| 1 TO-BE PADR   | ONIZADO EXONERAÇÃO SERVIDOR COMISSIONADO           | 3 |
| 1.1 EXONERAC   | ÇÃO DE SERVIDOR COMISSIONADO<br>mentos do processo | 4 |
|                |                                                    |   |
| 1.1.1.1        | Opesligar-se a pedido de Cargo em comissão         | 4 |
| 1.1.1.2        | 🚨1. Solicitar exoneração                           | 4 |
| 1.1.1.3        | Exonerar servidor por interesse da administração   | 5 |
| 1.1.1.4        | 🚨1. Solicitar exoneração                           | 5 |
| 1.1.1.5        | 🖲2. Verificar solicitação                          | 5 |
| 1.1.1.6        | 🖾 3. Consultar certidão patrimonial                | 6 |
| 1.1.1.7        | 🖾 4. Solicitar exoneração                          | 6 |
| 1.1.1.8        | 🖾 5. Analisar solicitação                          | 7 |
| 1.1.1.9        | 6. Gerar Decreto de exoneração                     | 7 |
| 1.1.1.10       | Assinar decreto de exoneração                      | 8 |
| 1.1.1.11       | 8. Agendar publicação                              | 8 |

## Índice

## 1 TO-BE PADRONIZADO EXONERAÇÃO SERVIDOR COMISSIONADO

TO-BE Padronizado Exoneração servidor comissionado Martina e area Martína de area Martína de area Martína de area Martína de area de area de area de area de area Martína de area de area de area de area de area de area de area Martína de area de area de a

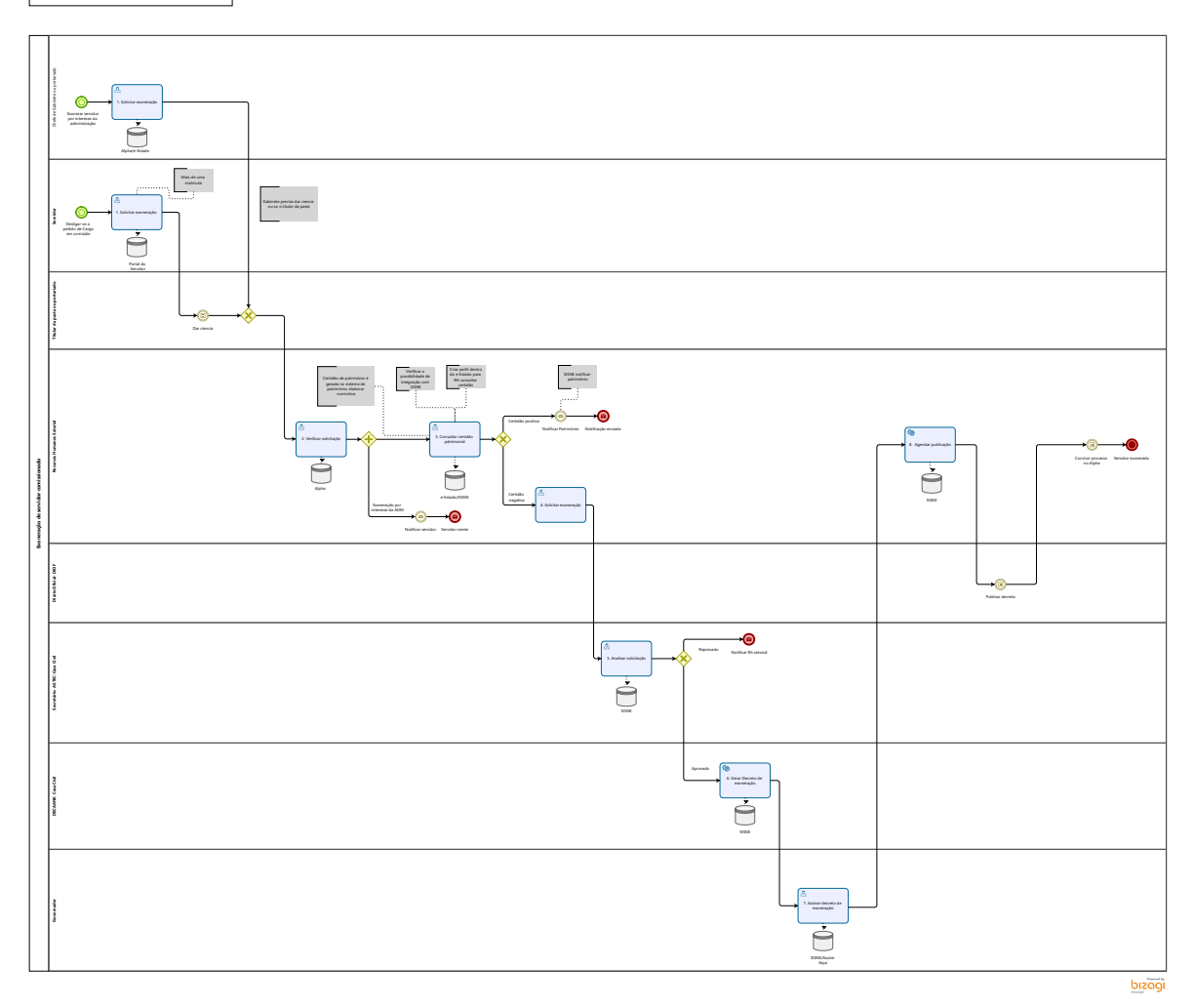

#### Descrição

Este processo tem como escopo as atividades necessárias para a exoneração de servidor comissionado, desde o requerimento elaborado pelo chefe imediato ou pelo próprio servidor, até a publicação do decreto.

Versão:

2.0

Autor:

Amazonas

## 1.1EXONERAÇÃO DE SERVIDOR COMISSIONADO

### 1.1.1 ELEMENTOS DO PROCESSO

1.1.1.1 ODesligar-se a pedido de Cargo em comissão

#### Descrição

Necessidade de se desligar de cargo em comissão ou FG

1.1.1.2 🔤 1. Solicitar exoneração

#### Descrição

**Definição de pronto:** Solicitação enviada

Onde: Portal do servidor

#### Como:

Tarefa 1: Servidor deverá acessar o portal do servidor e irá na aba serviços e selecionará em solicitações "exoneração a pedido".

Tarefa 2: Servidor deverá clicar em "filtrar por Órgão " e selecionar matrícula para exoneração.

Tarefa 3: Servidor deverá solicitar exoneração, em seguida aparecerá automaticamente os campos obrigatórios de:

- Nome completo do servidor;
- Número da matrícula
- CDS e cargo.
- Data de exoneração

Tarefa 4: Servidor deverá assinar solicitação e enviar.

## 1.1.1.3 OExonerar servidor por interesse da administração

#### Descrição

Desligamento do servidor por interesse da administração, servidor efetivo ou sem vinculo, troca de CDS

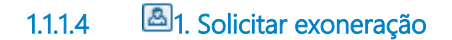

Descrição Definição de pronto: Solicitação elaborada

Onde: SISNE/e-Estado

Como:

Tarefa 1: Incluir o CPF do servidor e será preenchido automaticamente os campos:

- Nome completo;
- E-mail do servidor;
- Cargo;

Tarefa 2: Selecionar matrícula para exoneração.

Tarefa 3: informar a data da exoneração do servidor.

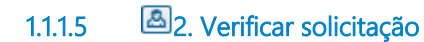

Descrição Definição de pronto: Solicitação analisada

Onde: Alpha

Como:

Tarefa 1: RH setorial deverá analisar solicitação, verificando se os dados estão corretos.

Tarefa 2: RH setorial deverá selecionar o tipo de ato administrativo para exoneração do servidor:

• **RETIFICAÇÃO** - Permite correção de nome do servidor e data do efeito do ato.

• TORNAR SEM EFEITO - Invalidar o último ato do servidor.

• EXONERAÇÃO COMUM - A pessoa perderá o vínculo do cargo em comissão (CDS) que foi assumido mediante um ato de nomeação comum.

• EXONERAÇÃO (A PEDIDO) - O próprio servidor solicita a sua saída do cargo que foi assumido mediante uma designação de FG.

• CESSAR DESIGNAÇÃO - Suspende o decreto que está em vigor do servidor por motivo de falecimento.

• CESSAR INTERINO, INTERINO CUMULATIVO OU AMBOS - Retirar o cargo sendo CDS ou FG da pessoa que assumiu mediante (nomeação interina, nomeação interina cumulativamente ou designação cumulativamente).

### 1.1.1.6 🔤 3. Consultar certidão patrimonial

Descrição

Definição de pronto: Consultar certidões

Onde: SISNE/e-Estado

Tarefa 1: RH setorial deverá consultar a certidão patrimonial do servidor

• Para servidores que estiverem com certidão negativa o fluxo continuará para exoneração.

• Para servidores que estiverem com a certidão positiva será notificado o setor de padrimônio da secretaria para tomar as devidas providências.

### 1.1.1.7 🔤 4. Solicitar exoneração

Descrição Definição de pronto: Solicitação enviada Onde: SISNE/e-Estado

Tarefa 1: RH setorial deverá enviar uma solicitação de exoneração com o número do ofício para análise da Astec- Casa Civil.

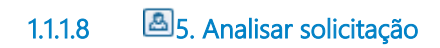

Descrição Definição de pronto: Análise realizada

Onde: SISNE

#### Como:

**Tarefa 1:** Será analisado a solicitação, verificando o aspecto de sensibilidade política da exoneração do servidor, podendo ser aprovada ou reprovada.

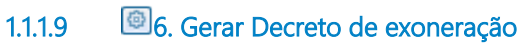

Descrição Definição de pronto: Decreto gerado

Onde: SISNE

Como:

Tarefa 1: Responsável pela DECAANE deverá gerar o decreto de exoneração contendo:

• Data de exoneração;

- Nome do servidor a ser exonerado;
- Cargo e Símbolo CDS.

Tare**fa 2:** Enviar para assinatura do governador.

#### Implementação

Serviço Web

1.1.1.10 Assinar decreto de exoneração

Descrição Definição de pronto: Decreto assinado

Onde: SISNE- ASSINE AQUI

Como:

Tarefa 1: Visualizar decreto disponibilizado pelo RH setorial.

Tarefa 2: Assinar decreto eletronicamente.

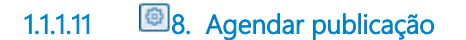

Descrição Definição de pronto: Solicitação de publicação de decreto

Onde: SISNE

Como:

Tarefa 1: Solicitar publicação do decreto no Diário Oficial.

**OBS:** Para exonerações que foram realizadas incorretamente, será necessário aguardar 1 dia para reverter o processo, pois as exonerações estão vinculadas a publicação no DIOF.

## Implementação

Serviço Web